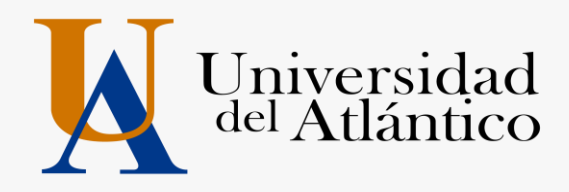

# INSTRUCTIVO DE MATRÍCULA ACADEMICA PARA ESTUDIANTES ANTIGUOS 2019-2

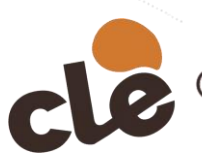

Cursos de Lenguas Extranjeras

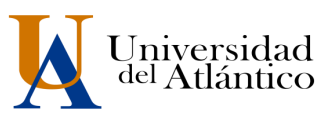

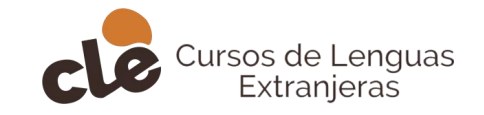

Ingrese a la página de la Universidad: <u>https://www.uniatlantico.edu.co/cle</u>.Haga Clic en la pestaña matrículas y luego clic en **Campus IT** 

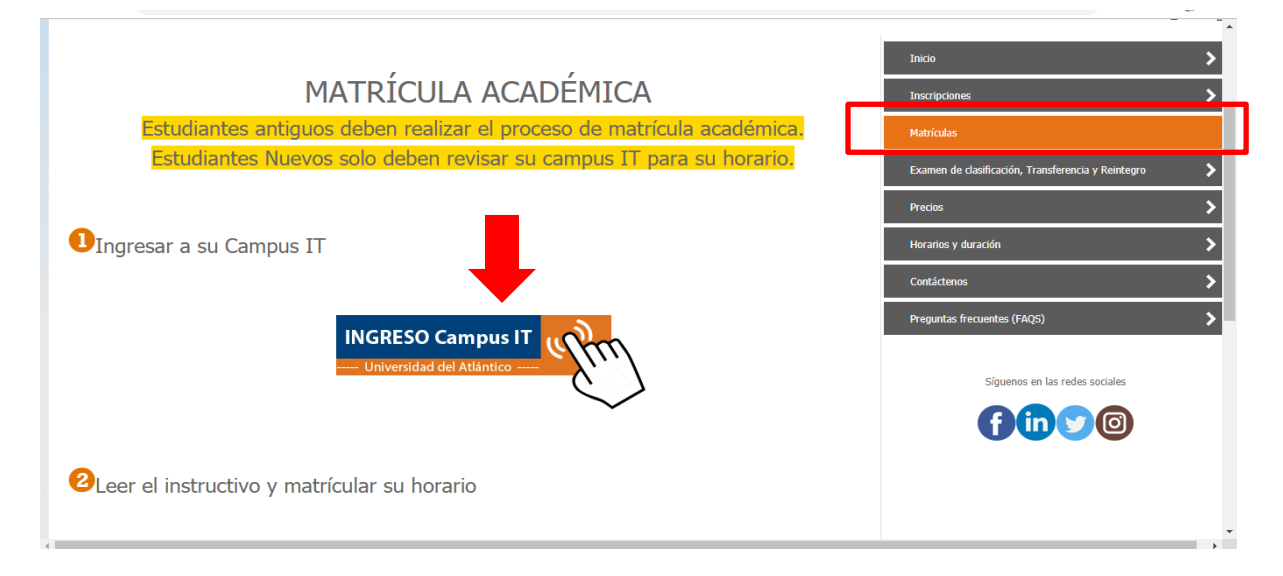

# Paso 2

Al ingresar con su usuario y contraseña aparecerá nuestro Campus, seleccione la opción **ACADÉMICO ESTUDIANTE.** 

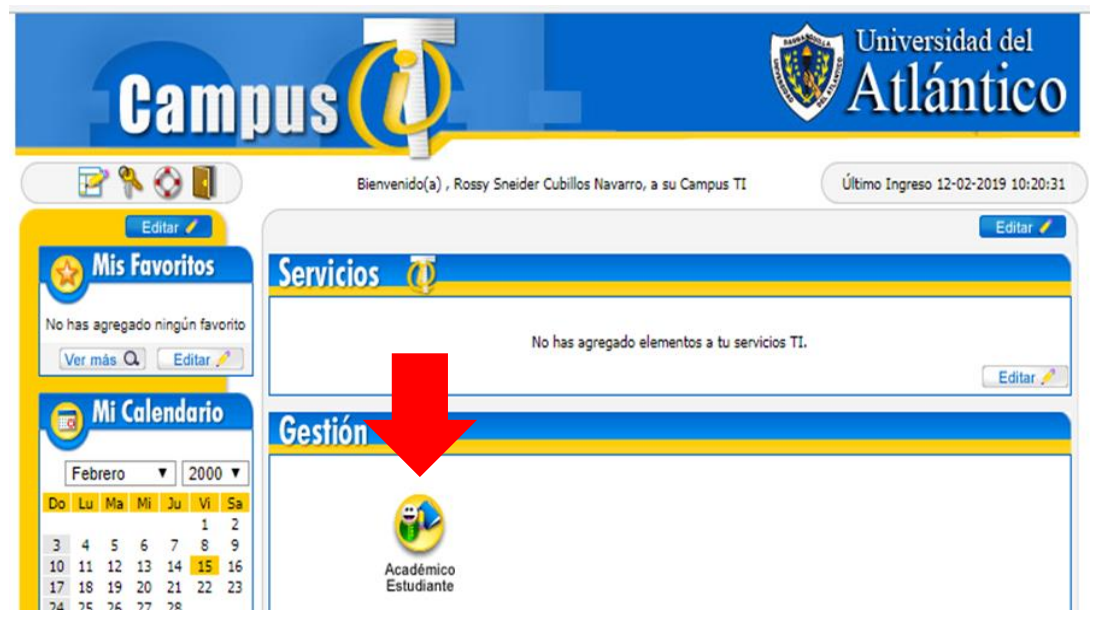

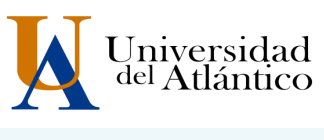

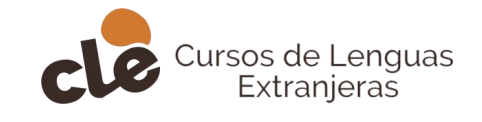

Al realizarlo aparecerán todas las funcionalidades de nuestro Campus. Haga clic en **REALIZAR MATRÍCULA EN LÍNEA** 

| Académico - Academusoft 4.0 - Google Chrome                                                                                                    |                  |                        |                               |                      |                  |                 | - 0                                   | ×                        |  |  |
|----------------------------------------------------------------------------------------------------|------------------|------------------------|-------------------------------|----------------------|------------------|-----------------|---------------------------------------|--------------------------|--|--|
| No es seguro   campusit.uniatlantico.edu.co/uniatlantico/academusoft/aca                                                                                                    | demicoEstudiante | /inicioSeguro.jsp      |                               |                      |                  |                 |                                       |                          |  |  |
| Academusoft Académico 4.0 - Estudiante                                                                                                    |                  |                        |                               |                      |                  | Bierverido, HAI | Academus<br>NNY ZAELLA DIAZ CAMPO 05_ | Soft <sup>©</sup><br>∞ ტ |  |  |
| <b>e</b>                                                                                                    |                  |                        |                               |                      |                  |                 |                                       |                          |  |  |
| and the second second s | Derfd de Usuario |                        |                               |                      |                  |                 |                                       |                          |  |  |
| por Materia                                                                                                    | Datos Personales | Datos Personales       |                               |                      |                  |                 |                                       |                          |  |  |
| - E Matricula en Linea                                                                                                    |                  | Tipo de Documento : RC |                               | Programas Académicos |                  |                 |                                       |                          |  |  |
| E Consultar Matricula                                                                                                    | La le agen no    | Número de Documenti    | Programa                      | Promedio Semestre    | Promedio General | Situación       |                                       |                          |  |  |
| E 4 Calificaciones                                                                                                    | estă disponible  | Nombres :              | PROGRAMA DE INGLES PARA NIÑOS | 4.8                  | 4.8              | ACTIVO          |                                       |                          |  |  |
| - E Deudas                                                                                                    |                  | Apellidos :            |                               |                      |                  |                 |                                       |                          |  |  |
| E Consultar Pensum                                                                                                    |                  |                        |                               |                      |                  |                 |                                       |                          |  |  |
| - E Cancelar Materia                                                                                                    | Cambiar Foto     |                        |                               |                      |                  |                 |                                       |                          |  |  |
| - Enclusión de Materias                                                                                                    |                  |                        |                               |                      |                  |                 |                                       |                          |  |  |
| - Propuesta Proyecto de Grado                                                                                                    |                  |                        |                               |                      |                  |                 |                                       |                          |  |  |
| Consultar Horario de Atención al Estudiante     Liguidación de Procesos                                                                                                    |                  |                        |                               |                      |                  |                 |                                       |                          |  |  |
|                                                                                                    |                  |                        |                               |                      |                  |                 |                                       |                          |  |  |
|                                                                                                    |                  |                        |                               |                      |                  |                 |                                       |                          |  |  |
|                                                                                                    |                  |                        |                               |                      |                  |                 |                                       |                          |  |  |
|                                                                                                    |                  |                        |                               |                      |                  |                 |                                       |                          |  |  |
|                                                                                                    |                  |                        |                               |                      |                  |                 |                                       |                          |  |  |
|                                                                                                    |                  |                        |                               |                      |                  |                 |                                       |                          |  |  |
|                                                                                                    |                  |                        |                               |                      |                  |                 |                                       |                          |  |  |
|                                                                                                    |                  |                        |                               |                      |                  |                 |                                       |                          |  |  |
|                                                                                                    |                  |                        |                               |                      |                  |                 |                                       |                          |  |  |
|                                                                                                    |                  |                        |                               |                      |                  |                 |                                       |                          |  |  |

## Paso 4

Dar clic en MATRÍCULAR, cuadro que aparece encerrado con rojo.

| Universiséguro ( campusicumatiantico/educco/umatiantico/academosori/aca                                                                                                    | auennoutstuurianteynnuu seguru jop     |                |                                      |                       |                                 |                              |                   |
|----------------------------------------------------------------------------------------------------|----------------------------------------|----------------|--------------------------------------|-----------------------|---------------------------------|------------------------------|-------------------|
| Academusoft Académico 4.0 - Estudiante                                                                                                    |                                        |                |                                      |                       |                                 | Λ                            | cademuSoft®       |
|                                                                                                    |                                        |                |                                      |                       | Đi                              | envenido, PAULA ANDREA MEJÍA | ARBELÁEZ es_CO 🕐  |
| Inicio Liquidación 31 Matrícula enX                                                                                                    |                                        |                |                                      |                       |                                 |                              |                   |
|                                                                                                    | 3                                      |                |                                      |                       |                                 |                              |                   |
| - E Oferta de Materias                                                                                                    |                                        |                | Realizar Matrícula Acadêmica         |                       |                                 |                              |                   |
| - Porarios por Materia                                                                                                    |                                        |                | informasión                          |                       |                                 |                              |                   |
| - III Matricula en Linea                                                                                                    | Códgo                                  | Identificación |                                      |                       | Nombre                          |                              |                   |
| - II Horario                                                                                                    | 0                                      |                |                                      |                       |                                 |                              | Intersided        |
| Galificaciones                                                                                                    |                                        | Programa       |                                      | Periodo               | Intensidad Noraria Matriculados | Semestre Matriculado         | Puede<br>National |
| - II Demanda                                                                                                    |                                        | INGLES         |                                      | 2019 II               | 0                               |                              | no definido       |
| Consultar Pensum     Cancelar Materia                                                                                                    |                                        |                | Grupos Matriculados                  |                       |                                 |                              |                   |
| Práctica Empresarial                                                                                                    | Código Asignatura                      |                | Nombre                               |                       | Semestre                        | horana Oru                   | ipo               |
| Improvement     Improvement     Improveme |                                        |                | No se encontraron Grupos Mathoulador | s.                    |                                 |                              |                   |
| Il Propuesta Proyecto de Grado     Il Consultar Horario de Átención al Estudiante                                                                                                    |                                        |                |                                      |                       |                                 |                              | Eliminar          |
| - El Liquidación de Procesos                                                                                                    |                                        |                |                                      |                       |                                 |                              | Pinalizar         |
|                                                                                                    |                                        |                | Meticular Cambio Maticular           | Morario<br>estudiente |                                 |                              |                   |
|                                                                                                    |                                        |                |                                      |                       |                                 |                              |                   |
| Todos los Parechos Reservador: Universidad de Remplone - Canto de Investigación y Deservado                                                                                                    | n Taconologías Anticadas CIADTI @ 2019 |                |                                      |                       |                                 |                              |                   |
|                                                                                                    |                                        |                |                                      |                       |                                 |                              |                   |

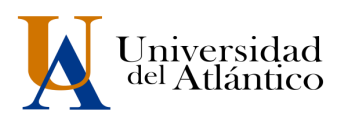

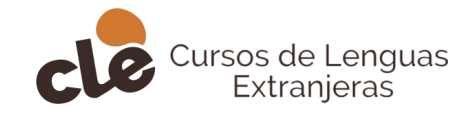

Dar clic en el nivel (Cuadros en rojo), clic en la flecha de selección para escoger el horario

| Academusoft Académico 4.0 - Estudiante                                                                                                    |                              |                        |                             |          | Bienvenido         | AcademuSoft <sup>©</sup>                                                                                                    |  |  |  |  |  |
|----------------------------------------------------------------------------------------------------|------------------------------|------------------------|-----------------------------|----------|--------------------|----------------------------------------------------------------------------------------------------|--|--|--|--|--|
| Inicio Liquidación X Matricula enX                                                                                                    |                              |                        |                             |          |                    |                                                                                                    |  |  |  |  |  |
| ٢                                                                                                    | 0                            |                        |                             |          |                    |                                                                                                    |  |  |  |  |  |
| - 🧾 Oferta de Materias                                                                                                    | Realizar Matricula Académica |                        |                             |          |                    |                                                                                                    |  |  |  |  |  |
| - E Horarios por Materia                                                                                                    |                              |                        | Orupos que puede Matricular |          |                    |                                                                                                    |  |  |  |  |  |
| - II Matricula en Linea                                                                                                    | Código Asignatura            |                        | Nombre                      | Senestre | Intensidad horaria | Grupo                                                                                                    |  |  |  |  |  |
| - III Consultar Matricula<br>- III Horario                                                                                                    |                              | 6170927 INGLES NIVEL I |                             | 1        |                    | ADULTOS1PM-IG49(EDADES 13-15)  ADULTOS1PM-IG49(EDADES 13-15) ADULTOS1PM-IG49(EDADES 13-15) ADULTOS1PM-IG49(EDADES 13-15)                                                                                                    |  |  |  |  |  |
| Constant Forum     Constant Forum     Constant Forum     Constant Forum     Constant Forum     Constant Forum     Constant Forum     Constant Forum     Constant Forum     Constant Forum     Constant Forum     Constant Forum     Constant Forum |                              |                        |                             |          |                    | АСА, ОКО 1994 - ВО КОЛСКА 1917)<br>АСИЛО 1994 - ВО КОЛСКА 1917)<br>АСИЛО 1994 - ВО КОЛСКА 1917<br>- АСИЛО 1994 - ВО КОЛСКА 1917<br>- АСИЛО 1914 - ВО КОЛСКА 1917<br>- АСИЛО 1914 - ВО КОЛСКА 1917<br>- АСИЛО 1917<br>- АСИЛО 1914 - ВО КОЛСКА 1917<br>- АСИЛО 1917<br>- АСИЛО 1917<br>- АСИЛО 1917<br>- АСИЛО 1917<br>- АСИЛО 1917<br>- АСИЛО 1 |  |  |  |  |  |

# Paso 6

Dar clic en REGISTRAR

| Academusoft Académico 4.0 - Estudiante                                           |   |                   |              |                         |        |          |                    | Acade                         | muSoft®    |
|----------------------------------------------------------------------------------|---|-------------------|--------------|-------------------------|--------|----------|--------------------|-------------------------------|------------|
|                                                                                  |   |                   |              |                         |        |          | Bienvenido,        | PAULA ANDREA MEJÍA ARBELÁ     | EZ es_CO 👌 |
| Inicio Liquidación 🛛 Matrícula en 🗙                                              |   |                   |              |                         |        |          |                    |                               |            |
| 0                                                                                | G |                   |              |                         |        |          |                    |                               |            |
| - 🗄 Oferta de Materias                                                           |   |                   |              | Realizar Matrícula Acad | démica |          |                    |                               |            |
| - Horarios por Materia                                                           |   |                   |              | Grupos que puede Matri  | oular  |          |                    |                               |            |
| Eliquidación     Eliquidación     Eliquidación     Eliquidación     Eliquidación |   | Código Asignatura |              | Nombre                  |        | Senestre | Intensidad horaria | Grupo                         |            |
| Consultar Matricula                                                              | ۲ | 6170927 IN        | RLES NIVEL I |                         |        | 1        | 5                  | ADULTOS 1PM-IG49(EDADE        | 13-15) 🔻   |
| Galficaciones                                                                    |   |                   |              |                         |        |          |                    | ler Horario Ver Equivalencias | Registrar  |
| - E Deudas                                                                       |   |                   |              |                         |        |          | _                  |                               |            |
| Consultar Pensum                                                                 |   |                   |              |                         |        |          |                    |                               |            |
| Cancelar Materia     Práctica Emoresarial                                        |   |                   |              |                         |        |          |                    |                               |            |
| - 🗐 Inclusión de Materias                                                        |   |                   |              |                         |        |          |                    |                               |            |
|                                                                                  |   |                   |              |                         |        |          |                    |                               |            |
| Consultar Horario de Atención al Estudiante                                      |   |                   |              |                         |        |          |                    |                               |            |
| E Liquidación de Procesos                                                        |   |                   |              |                         |        |          |                    |                               |            |
|                                                                                  |   |                   |              |                         |        |          |                    |                               |            |
|                                                                                  |   |                   |              |                         |        |          |                    |                               |            |
|                                                                                  |   |                   |              |                         |        |          |                    |                               |            |
|                                                                                  |   |                   |              |                         |        |          |                    |                               |            |
|                                                                                  |   |                   |              |                         |        |          |                    |                               |            |
|                                                                                  |   |                   |              |                         |        |          |                    |                               |            |
|                                                                                  |   |                   |              |                         |        |          |                    |                               |            |
| <                                                                                |   |                   |              |                         |        |          |                    |                               |            |

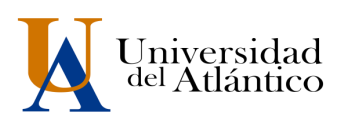

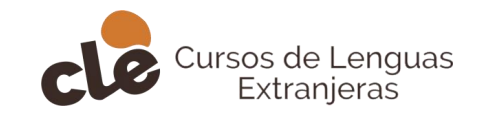

| Academusoft Académico 4.0 - Estudiante                                                                                                    | 0                 | campusituniatlantico.edu.co dice<br>"Está seguro de agregar esta materia? | Konplar<br>Conceler<br>Bester Middala Konfelora |           | Biervetido         | AcademuSoft <sup>©</sup><br>(Paula andrea meán arbeláez ni_00 ⊘ |
|----------------------------------------------------------------------------------------------------|-------------------|---------------------------------------------------------------------------|-------------------------------------------------|-----------|--------------------|-----------------------------------------------------------------|
| Oriena de Nateria     Oriena de Nateria                                                                                                    |                   |                                                                           | Onges que puede Marioular                       |           |                    |                                                                 |
| - II Liquidación<br>- III Matricula en Linea                                                                                                    | Código Asignatura |                                                                           | Norbre                                          | Serrestre | Intersidad horaria | Onipo                                                           |
| - II Consultar Matericula<br>- II Horario                                                                                                    |                   | 170427 INDUES NIVEL I                                                     |                                                 | 1         | 1                  | ADULTOS1PM-IG49(EDADES 13-15) •                                 |
| Constant Maria     Constant Maria     Constant     Constant Maria     Constant Maria     Constant Maria     Constant Maria     Constant     Constant     Constant     Constant     Constant     Consta |                   |                                                                           |                                                 |           |                    | entranse verlegenenen regere                                    |

Dar clic en HORARIO DE ESTUDIANTE (Cuadro rojo)

| Academusoft Académico 4.0 - Estudiante                                       |   |                   |                        |                  |                               |                       | Bienver                         | Aca<br>100, PAULA ANDREA MEJÍA ARI | .demuSoft <sup>©</sup><br>ŒLiEZ es_C0 ♂      |
|------------------------------------------------------------------------------|---|-------------------|------------------------|------------------|-------------------------------|-----------------------|---------------------------------|------------------------------------|----------------------------------------------|
| ©                                                                            | 0 |                   |                        |                  |                               |                       |                                 |                                    |                                              |
| . III Oferta de Materias                                                     | × |                   |                        |                  | Realizar Matrícula Académi    | ta                    |                                 |                                    |                                              |
| Horarios por Materia                                                         |   |                   |                        |                  | Información                   |                       |                                 |                                    |                                              |
| - Eliquidación<br>- Matrícula en Línea                                       |   | Código            | Identificación         |                  |                               |                       | Nombre                          |                                    |                                              |
| - Consultar Matricula                                                        |   | 0                 |                        |                  |                               |                       |                                 |                                    |                                              |
| Horano                                                                       |   |                   | Programa               |                  |                               | Período               | Intensidad horaria Matriculados | Semestre Matriculado               | Intensidad<br>horaria<br>Puede<br>Matricular |
| - 🗄 Demanda                                                                  |   |                   | INGLES                 |                  |                               | 2019 II               | 5                               | 1                                  | no definido                                  |
| Consultar Pensum     Cancelar Materia                                        |   |                   |                        |                  | Grupos Matriculados           |                       |                                 |                                    |                                              |
| Práctica Empresarial                                                         |   | Código Asignatura |                        |                  | Nombre                        |                       |                                 | Semestre Intensidad<br>horaria     | Grupo                                        |
| Inclusion de Materias     Accessional                                        |   |                   | 6170927 INGLES NIVEL I |                  |                               |                       |                                 | 1 5164                             | (EDADES 13-15)                               |
| - Propuesta Proyecto de Grado                                                |   |                   |                        |                  |                               |                       |                                 |                                    | Elminar                                      |
| E Consultar Horario de Atención al Estudiante     El Liquidación de Procesos |   |                   |                        |                  |                               |                       | 1                               |                                    | Finalizar                                    |
|                                                                              |   |                   |                        | <b>W</b> artodar | Carbia<br>C grupo<br>de grupo | ar<br>etica eticdante |                                 |                                    |                                              |
|                                                                              |   | 010710.0140       |                        |                  |                               |                       |                                 |                                    |                                              |

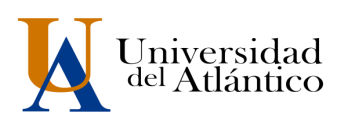

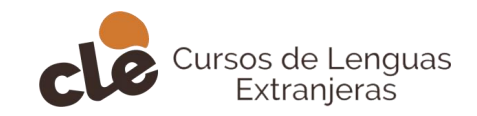

| Liquidación XI Matricula enX                                               |                                                                     |                   |                                 |                         |                                |                                          | Bienvenido, PAULA ANDR              | EA MEJÍA ARBELÁEZ es_CO |  |
|----------------------------------------------------------------------------|---------------------------------------------------------------------|-------------------|---------------------------------|-------------------------|--------------------------------|------------------------------------------|-------------------------------------|-------------------------|--|
|                                                                            | 0                                                                   |                   |                                 |                         |                                |                                          |                                     |                         |  |
| Oferta de Materias                                                         |                                                                     |                   |                                 | Horario E               | studiante                      |                                          |                                     |                         |  |
| Horarios por Materia<br>Liquidación                                        |                                                                     |                   | Nombre                          |                         |                                |                                          | Númers de Documento                 |                         |  |
| Matricula en Linea     Consultar Matricula     Mexical                     |                                                                     | Total de Horas    |                                 |                         | Ponderación Matriculada        |                                          | Semestre Natriculado                |                         |  |
| Calificaciones<br>Deudas                                                   |                                                                     | 5                 |                                 | Listado de              | 5<br>Docentes                  |                                          | 1                                   |                         |  |
| Demanda<br>Consultar Pensum                                                | lde                                                                 | eficación         |                                 | lin sa han anvestrari   | Nombre del Docente             | Nontre del Diccerte                      |                                     |                         |  |
| Cancelar Materia<br>Práctica Empresarial                                   | Late & Forma Fires                                                  |                   |                                 |                         |                                |                                          |                                     |                         |  |
| Inclusión de Materias<br>Vacacional                                        | Nomenci 2014                                                        | tua a co s        |                                 | nbre del Espacio Físico | SETE 10 DE UNIO                | Nom                                      | mbre Localidad                      |                         |  |
| Propuesta Proyecto de Grado<br>Consultar Horario de Alención al Estudiante | ann bullet aug inn o seit all bill d                                |                   |                                 |                         |                                |                                          |                                     |                         |  |
| Liquidación de Procesos                                                    |                                                                     | RE ::: El grupo n | o tiene asignado recurso físico |                         | DO :: El grupo no tiene asigna | DO :: El grupo no tiene asignado docente |                                     |                         |  |
|                                                                            | Nateria<br>6170627<br>INDEES NAEL I<br>Genera - AUTU TTCFENJORGETAT | Lunes             | Martes                          | Mérotes                 | Jueves                         | Venes                                    | Sábado<br>13:01-18:00<br>301A<br>DO | Domingo                 |  |
|                                                                            |                                                                     |                   |                                 |                         |                                |                                          |                                     | Impri                   |  |
|                                                                            |                                                                     |                   |                                 |                         |                                |                                          |                                     |                         |  |
|                                                                            |                                                                     |                   |                                 |                         |                                |                                          |                                     |                         |  |

#### PARA MATRÍCULAS DE DOS O MÁS IDIOMAS

Realice todos los pasos descritos desde el paso 4